# Sistema Expediente Electrónico (SEE)

Toda producción de documentos GEDO que se deba incorporar o vincular aun expedinete

# 1ra. Parte - Como generar un documento COPIA DIGITAL o *COPDI*

Una vez que se accedió al Sistema de Expediente Electrónico, se muestra la pantalla de inicio que es la del Escritorio Único.

A la derecha de la pantalla se encuentra la lista de aplicaciones.

1- Se deberá dirigir al módulo GEDO

| Tareas<br>is Tareas E | luzón Grupal | Configuración de l | ouzones          |             |            |               |               |        | Sister | nas HN | ALCLO | JD |  |
|-----------------------|--------------|--------------------|------------------|-------------|------------|---------------|---------------|--------|--------|--------|-------|----|--|
|                       |              | )                  | Tareas Pendiente | es          |            | Promedio de 1 | areas en días |        | GEDO   | 0      | 68    | ×  |  |
| Sistema               | Total        | < 10 días          | < 30 días        | <= 100 días | > 100 días | <= 100 días   | > 100 días    | Acción | CCOO   | 0      | 0     |    |  |
| GEDO                  | 860          | 19                 | 32               | 106         | 703        | 50            | 280           | •      | EE     | 0      | 22    |    |  |
| CC00                  | 351          | 9                  | 12               | 43          | 287        | 49            | 320           | •      |        |        |       |    |  |
| EE                    | 325          | 22                 | 15               | 72          | 216        | 42            | 231           | •      |        |        |       |    |  |

2- Para iniciar un documento se debe presionar el botón "Inicio de Documento".

| Ges<br>Gen<br>Doc                          | tión Docume<br>erador Electr<br>umentos Ofic    | ntal Electrónica<br>·ónico de<br>ciales |                | Ingrese el número GDE                           | Q + 1              | ALUMNOUBA4 💄 🧱 🖲<br>gedomig-44-f5ww |
|--------------------------------------------|-------------------------------------------------|-----------------------------------------|----------------|-------------------------------------------------|--------------------|-------------------------------------|
| Mis Tareas 1<br>Buzón de Ta<br>Inicio de D | areas otros Usua<br>areas Pendiente<br>ocumento | arios Tareas Supe<br>es<br>Ø ▼ Filtros  | rvisados Consu | Itas Plantillas Porta Firma                     |                    |                                     |
| Nombre tarea                               | Fecha últ.<br>modif.                            | Enviado por                             | Derivado por   | Referencia                                      | Tipo doc.          | Acciones                            |
| Confeccionar<br>Documento                  | 04-11-2020<br>19:20                             | Alumno<br>Ubacuatro                     | N/D            |                                                 | Copia Digitalizada | Ejecutar 👻 🗿                        |
| Confeccionar<br>Documento                  | 03-11-2020<br>17:03                             | Alumno Ubauno                           | N/D            |                                                 | NOTA               | Ejecutar 👻 📀                        |
| Confeccionar<br>Documento                  | 02-11-2020<br>21:27                             | Alumno<br>Ubacuatro                     | N/D            | Juan Perez-Manifiesto Residuos Peligrosos-20201 | 02-1 NOTA          | Ejecutar 👻 📀                        |

3- Cuando se abre la pantalla de trabajo, se debe seleccionar el tipo de documento que se quiere generar. El listado incluye los documentos disponibles en GEDO.

Q

En este caso se buscará Copia Digital o COPDI, seleccionando la lupa

| Ges<br>Gen<br>Doc         |                 | cumental Electrónica<br>Electrónico de<br>s Oficiales |                                | Ingre              | se el número GDE       | Q +        | LUMNC   |   | 👗 🏢 (<br>nig-44-15wn |
|---------------------------|-----------------|-------------------------------------------------------|--------------------------------|--------------------|------------------------|------------|---------|---|----------------------|
| Mis Tareas 1              | fareas otro     | Iniciar Producción de Documer                         | Coosulton - Dianti<br>nto      | lles - Dotle Firms |                        |            | ×       |   |                      |
| Buzón de Ta               | areas Per       | Tipo de documento                                     |                                |                    |                        |            |         |   |                      |
| 🖹 Inicio de D             | ocumen          | Documento                                             |                                | Descripción del t  | tipo de documento —    |            |         |   |                      |
|                           | Fecha<br>modif. | Electrónico                                           | C                              |                    |                        |            | ciones  |   |                      |
| Confeccionar              | 04-11-          |                                                       |                                |                    |                        |            |         |   | 0                    |
| Documento                 | 19:20           |                                                       |                                |                    |                        |            | lecutar | - | 0                    |
| Confeccionar              | 03-11-          |                                                       |                                |                    |                        |            | lecutar | - | 0                    |
| Documento                 | 17:03           | Tarea de Producción                                   |                                |                    |                        |            |         |   | ~                    |
| Confeccionar<br>Documento | 02-11-<br>21:27 | Mensaje para el Productor o                           | del documento                  |                    |                        |            | lecutar | - | O                    |
| Confeccionar              | 01-11-          | Usuario Productor del Doci                            | imento                         |                    |                        |            | lecutar |   | 0                    |
| Documento                 | 22:53           |                                                       |                                |                    |                        |            | Jocutar | - | 0                    |
| Revisar                   | 01-11-          |                                                       |                                |                    |                        |            | logutor |   | 0                    |
| Documento                 | 19:50           | Archivos de<br>Trabajo                                | Datos Propios del<br>Documento | Producir           | Producirlo<br>yo mismo | X Cancelar | Jecular |   | 0                    |
| Confeccionar              | 01-11-          |                                                       |                                |                    |                        |            | locutor |   | 0                    |
| Documento                 | 17:13           | 🗌 Quiero recibir un aviso cuar                        | ndo el documento se f          | firme.             |                        |            | Jecutar | - | 0                    |
| Confeccionar              | 31-10-          | 🗌 Quiero enviar un correo ele                         | ctrónico al receptor d         | e la tarea.        |                        |            | lecutar | - | 0                    |
| Documento                 | 11:50           |                                                       |                                |                    |                        |            | Josenen |   | -                    |

| Decumente           |                                            | Descripción del t    | ipo de documento       |                 |
|---------------------|--------------------------------------------|----------------------|------------------------|-----------------|
| Electrónico         | Q                                          |                      |                        |                 |
| Electronico         | Búsqueda Tipo Documen                      | to                   |                        |                 |
|                     | Buscar COPDI                               | ]                    |                        |                 |
|                     | Nombre                                     | Acrónimo             | Descripción            | Características |
| Tarea de Producción | <ul> <li>Inf: Prov: Dictámentes</li> </ul> |                      |                        |                 |
|                     | Copia Digitalizada                         | COPDI                | Copia Digitalizada     |                 |
| Mensaje para el Pro | du 🖣                                       |                      |                        |                 |
| Usuario Productor d | el Documento                               |                      |                        |                 |
| Archive             | os de Datos Propios del                    | Enviar a<br>Producir | Producirlo<br>yo mismo | Cancelar        |

4- Se selecciona Copia Digitalizada. Una vez escogido, se deberá elegir el botón "Producir Yo mismo"

| po de documento                           |                         |                                                              |
|-------------------------------------------|-------------------------|--------------------------------------------------------------|
| Documento<br>Electrónico                  | COPDI                   | Descripción del tipo de documento<br>Copia Digitalizada<br>① |
| ïarea de Producción<br>Mensaje para el Pi | roductor del documento  |                                                              |
| Usuario Producto                          | r del Documento         |                                                              |
| TTD Arch                                  | ivos de Datos Propios o | del C Enviar a Producirlo X Cancelar                         |

5- Se abrirá la pantalla de documento de Copia Digital

| Producir documento                                                |                                                           |
|-------------------------------------------------------------------|-----------------------------------------------------------|
|                                                                   | Referencia Previsualizar                                  |
| Historial                                                         | Rechivos de Trabajo 🕖 Archivos Embebidos 🔔 Datos Propios  |
| Enviar a Revisar                                                  |                                                           |
| Firmar                                                            | Seleccionar<br>Archivo                                    |
| Firmar Yo Mismo<br>el Documento                                   |                                                           |
|                                                                   | Actuación GDE No se ha seleccionado ninguna actuación aún |
| )<br>Juiero recibir un aviso<br>Juando el documento<br>e firme.   |                                                           |
| Quiero enviar un<br>correo electrónico al<br>eceptor de la tarea. | E Guardar Cancelar                                        |

Se deberán completar los campos solicitados como:

5.1- Referencia: título o reseña del tramite.

5.2- <u>Seleccionar Archivo</u>: botón que abre la carpeta local, para seleccionar el archivo que se debe adjuntar.

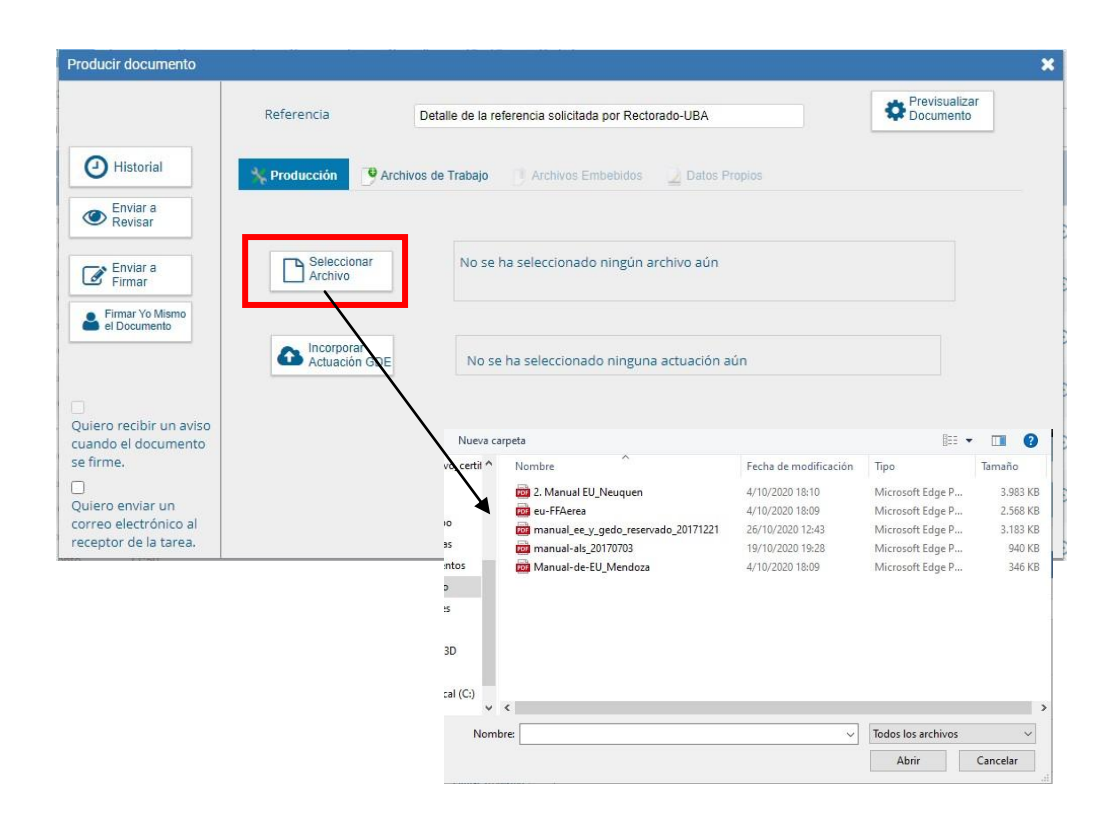

6- Una vez seleccionado el archivo que se desea adjuntar, se deberá Guardar la tramitación.

|                                                                                                    | Referencia                      | Detalle de la referencia solicitada por Rectorado-UBA    | Cocumento Previsualizar |
|----------------------------------------------------------------------------------------------------|---------------------------------|----------------------------------------------------------|-------------------------|
| Historial                                                                                               | 🔆 Producción 🥑                  | Archivos de Trabajo 📑 Archivos Embebidos 📃 Datos Propios |                         |
| Revisar                                                                                                 | Seleccionar<br>Archivo          | Lectura Modulo 0- Introductorio.pdf                      | ×                       |
| Errmar Yo Mismo<br>el Documento                                                                         | Actuación GD                    | No se ha seleccionado ninguna actuación aún              |                         |
| Quiero recibir un aviso<br>cuando el documento<br>e firme.<br>Quiero enviar un<br>correo electrónico al | <u>Última modificación ho</u> y | ra las 19:26 por ALUMNOUBA4                              | uardar X Cancelar       |
| mación                                                                                                  |                                 | ×                                                        |                         |
| Se han guar<br>la tarea                                                                                 | dado correcta                   | mente los datos de                                       |                         |
|                                                                                                    |                                 |                                                          |                         |

4

7- Luego seleccionar Firmar Yo mismo el Documento

| Producir documento                                                 |                                     |                                                       |                            |
|--------------------------------------------------------------------|-------------------------------------|-------------------------------------------------------|----------------------------|
|                                                                    | Referencia                          | Detalle de la referencia solicitada por Rectorado-UBA | Previsualizar<br>Documento |
| Historial                                                          | 🔆 Producción 🥑 Arch                 | ivos de Trabajo 👘 Archivos Embebidos 📃 Datos P        | ropios                     |
| Enviar a<br>Revisar                                                |                                     |                                                       |                            |
| Enviar a<br>Firmar                                                 | Seleccionar<br>Archivo              | Lectura Modulo 0- Introductorio.pdf                   | ×                          |
| Firmar Yo Mismo<br>el Documento                                    |                                     |                                                       |                            |
|                                                                    | Actuación GDE                       | No se ha seleccionado ninguna actuación a             | iún                        |
| Quiero recibir un aviso<br>cuando el documento<br>se firme.        |                                     |                                                       |                            |
| Quiero enviar un<br>correo electrónico al<br>receptor de la tarea. | <u>Última modificación hoy a la</u> | is 19:27 por ALUMNOUBA4                               | 💾 Guardar 🗙 Cancelar       |

8- Se abrirá la pantalla en la cual, se puede visualizar lo adjuntado. Se deberá completar la tramitación seleccionando *Firmar con Certificado*.

| Historial                       | Archivos de<br>Trabajo | Descargar Documento    | Firmar con<br>Certificado | Firmar con<br>Token USB | 8 Rechazo Firmar<br>el Documento |      |
|---------------------------------|------------------------|------------------------|---------------------------|-------------------------|----------------------------------|------|
| La vista previa<br>descargarlo. | muestra solamente la   | s primeras 3 hojas. En | caso de querer vis        | ualizar la totalidad o  | lel documento proce              | da a |
| previsuali                      | zacion.pdf             | 1                      | / 3                       |                         | ¢ 🛓 🖶                            | Î    |
| A STATE                         | and the second second  |                        | _                         | 1                       | #                                |      |
|                                 |                        |                        |                           | UBA                     | +                                |      |
| ALL ALL                         | A COLOR                |                        | /                         |                         |                                  |      |
|                                 |                        |                        |                           |                         |                                  | -    |
| Usuario Reviso                  | or                     |                        |                           |                         | Enviar a<br>Revisar              | 1    |
| Mensaje para                    | revisión               |                        |                           |                         | Modificar Yo<br>Mismo el Doc     |      |
| Oujero recil                    | hir un aviso cuando el | documento se firme     |                           |                         |                                  | 1    |

9- Una vez firmado, se generará oficialmente el documento y mostrará el número asignado al COPDI, es muy importante tomar nota de este número, dado que se necesitará *vincularlo* al Expediente posteriormente.

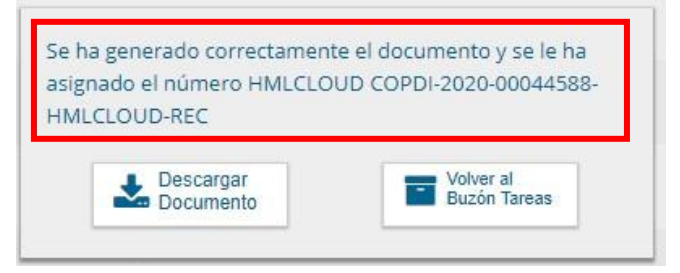

### 2ª parte - Vincular un COPDI a un Expediente Electrónico.

10- Se deberá ir al módulo EE.

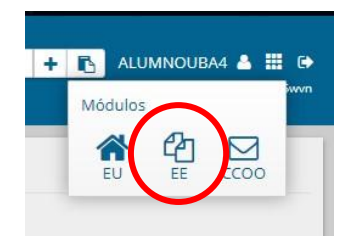

11- Se selecciona el Expediente al cual hay que vincular el COPDI y luego Tramitar

| C        | Gestión<br>Expedie              | Documental Electrónic<br>ente Electrónico | a                                     |              |                    |                                                                                     | lngrese el n               | úmero GDE          |                  | Q + 1                | ALUMNOUBA4             |
|----------|---------------------------------|-------------------------------------------|---------------------------------------|--------------|--------------------|-------------------------------------------------------------------------------------|----------------------------|--------------------|------------------|----------------------|------------------------|
| Bu<br>Ta | uzón de Tareas<br>areas Usuario | Buzón Grupal Actividades                  | : Tareas Supervisados Tareas Otros Us | suarios Tare | eas en Paralelo Co | onsultas                                                                            |                            |                    |                  |                      |                        |
| 0        | Crear Nueva S                   | olicitud PC caratular In                  | terno 🖓 Caratular Evierno 🔻 Fil       | troe         |                    |                                                                                     |                            |                    |                  |                      |                        |
|          | Tarea/Estad                     | o Fecha Últ. Modif.                       | Número Expediente                     | 103          | Código Trámite     | Descripción<br>del Trámite                                                          | Mativo                     | Motivo Pase        | Usuario Anterior | Usuario<br>Generador | Acciones               |
| ž        | ☆ Iniciación                    | 2020-11-04 14:43:15                       | EX-2020-00044551HMLCLOUD-SG           | Ø            | IOPED0106          | Convenios<br>para<br>interactuar<br>con la<br>administración<br>pública no<br>Corte | NOMBRAMIEN<br>JOSE         | NOMBRAMIEN<br>JOSE | ALUMNOUBA7       | ALUMNOUBA7           | Seleccione             |
| 1        | ර Iniciación                    | 2020-11-04 11:49:20                       | EX-2020-00044543HMLCLOUD-REC          | ¢            | CLOUDQC01          | Suprema<br>Trámite de<br>prueba - 001                                               | COMPRAR<br>UNA<br>ABROCHAD | pase<br>aalumno 4  | ALUMNOUBA5       | ALUMNOUB             | Seleccione •           |
| ×        | 🗘 Tramitación                   | 2020-11-04 09:01:12                       | EX-2020-00043976HMLCLOUD-SSHH         | Ø            | UNIV00013          | Plan de<br>Estêde • •                                                               | Trámite de<br>titule       |                    | ALUMNOUBA7       | ALUMNOUBLE           | Tramitar<br>Seleccione |
|          |                                 |                                           |                                       |              |                    | Convenios                                                                           |                            |                    |                  |                      | $\sim$                 |

#### Opción 1: Vincular documento sabiendo el número del COPDI

12- Completar los campos con los datos del documento Copia Digital

|               | Busive per-        | Antuación         | Año              | Número            | toosistena  | Haparhasim       |              |       |                |                |
|---------------|--------------------|-------------------|------------------|-------------------|-------------|------------------|--------------|-------|----------------|----------------|
| 1             | Nümero<br>HMLCLOUD | ]٩                |                  | á                 | macoup 🔹    |                  | Q 🖪 Vincelar | Usam  | utiture        |                |
|               | Número<br>Especial | ٩                 |                  | 1                 | visioup +   |                  | ٩            |       |                | :              |
|               |                    | DP Subsenue B     | erones Materials | a 🛛 🖓 Inicial Dec | amento GEDD | Q Bésquale de Di | camentor     |       |                |                |
| ~             |                    |                   |                  |                   |             |                  |              |       |                |                |
| Tipo de Decom | ena .              | Mamero Documento  |                  |                   | Referencia  |                  | Fedua de     | Fe    | ha de Creación | Accilm         |
|               |                    |                   |                  |                   |             |                  | 0000000000   |       | 06/11/2020     |                |
| *             | Buscar por:        | Actuación         | Año              | Número            | Ecosiste    | ma               | Repartición  |       |                |                |
|               | Número<br>HMLCLOUD | COPIA DIGITALIZ 🔍 | 2020             | 44588             | HMLCLOU     | D 🔹 REC          |              | Q     | 🖺 Vincular Do  | cumentos       |
|               | Número<br>Especial | ٩                 |                  |                   | HMLCLOU     | •                |              | Q     |                |                |
| i             |                    | •••••             | •••••            | •••••             |             | •••••            | •••••        | ••••• | •••••          |                |
|               |                    |                   |                  |                   |             | Se ha gener      | ado correcta | ment  | te el docume   | ento y se le h |
|               |                    |                   |                  |                   |             | acignado ol      | pumero HM    |       | LID COPDI-2    | 020 000445     |

12.1- Una vez completados los datos, seleccionar el botón Vincular Documentos.

| Buscar por:     | Actuación       | Año  | Número | Ecosistema | Repartici | ón |                     |
|-----------------|-----------------|------|--------|------------|-----------|----|---------------------|
| Número          |                 |      |        |            |           |    |                     |
| HMICIOUD        | COPIA DIGITALIZ | 2020 | 44588  | HMLCLOUD - | REC       | Q  | Nincular Documentos |
| TIMLECEOOD      |                 |      |        |            |           |    |                     |
| Número          |                 |      |        | 1.1        |           |    |                     |
| 1 martine and 1 | Q               |      |        | HMLCLOUD - |           | Q  |                     |

#### Opción 2: Vincular documento sin saber el número del COPDI

12.2- Otra opción para vincular un documento GEDO (si no se recuerda el número del COPDI)

Una vez posicionados en el Expediente, seleccionar el botón "Búsqueda de Documentos"

| Tramitación              |                               |                     |              |                 |                      |             |             |                                          | ×       |
|--------------------------|-------------------------------|---------------------|--------------|-----------------|----------------------|-------------|-------------|------------------------------------------|---------|
| Expediente: EX-2021-     | -00007115HMLCLOUD-REC         |                     |              |                 |                      |             |             |                                          |         |
| Documentos Docu          | umentos de Trabajo Asociar Ex | pediente Tramitacio | ón Conjunta  | Fusión Historia | I Datos de la Carátu | la          |             |                                          |         |
|                          | Buscar por:                   | Actuación           | Año          | Número          | Ecosistema           | Repartición |             |                                          |         |
|                          | Número<br>HMLCLOUD            | Q                   |              |                 | HMLCLOUE -           |             | ٩           | SVincular Documentos                     |         |
|                          | Número<br>Especial            | Q                   |              |                 | HMLCLOUE -           |             | Q           |                                          |         |
|                          | 🗷 Subsanar E                  | Errores Materiales  | C Iniciar Do | ocumento GEDO   | P Notificar TAD      | \$ Pago TAD | Q Búsq      | ueda de Documentos                       |         |
| Con Pase                 |                               |                     |              |                 |                      |             |             |                                          |         |
| « < 1 /2                 | 2 > > Existe más de una p     | oágina.             |              |                 |                      |             |             |                                          |         |
| Tipo de<br>Orden Documen | e Núm<br>nto                  | ero Documento       |              |                 | Referencia           |             | Fe<br>As    | echa de<br>Fecha de Creación<br>ociación | Acción  |
|                          |                               |                     |              |                 |                      |             |             | +                                        |         |
|                          |                               |                     |              |                 |                      | (           | <b>Q</b> Bú | squeda de Doc                            | umentos |

12.2- Se abrirá una pantalla con distintas opciones de búsqueda:

|                                                                              | Búsqueda de Documentos 🗶                                                                                                    |
|------------------------------------------------------------------------------|----------------------------------------------------------------------------------------------------|
| a- Se deberá seleccionar<br>la opción <i>"Generados</i><br>por mí"           | Datos de búsqueda<br>Fecha<br>desde<br>@ Generados por mi<br>@ Generados por mi repartición<br>Martras cila las tors de dosmantar activas                                                                                                    |
| b- Luego se deberá<br>apretar el botón<br>"Buscar Documento".                | Tipo Documento Q<br>Referencia                                                                                                    |
| <ul> <li>Se desplegarán todos<br/>los documentos<br/>encontrados.</li> </ul> | Image: Construction of the construction of the co |

|          | Datos de búsqueda                  |                                   |                                                              |                     |       |      |
|----------|------------------------------------|-----------------------------------|--------------------------------------------------------------|---------------------|-------|------|
|          | Fecha<br>desde                     | ados por mi 🔿 Gener               | Fecha<br>hasta<br>ados por mi repartición                    |                     | â     |      |
|          | ⊡Mostrar<br>Tipo Docu<br>Referenci | sólo los tipos de docum<br>imento | entos activos 🛛 Todos I                                      | os documentos       |       |      |
|          |                                    |                                   |                                                              | Q Buscar Document   | 0     |      |
| «<br>Tip | < 1 / 133                          | > ><br>Número de Documento        | Referencia                                                   | Fecha de Creación   | Accio | ines |
| Cara     | átula Expediente                   | PV-2021-00007657-<br>HMLCLOUD-REC | Carátula del expediente EX-<br>2021-00007656HMLCLOUD-<br>REC | 26/02/2021 18:54:40 |       | *    |
|          | Proyecto de<br>Resolución          | IF-2021-00007641-<br>HMLCLOUD-REC | proyecto de reso prueba 123                                  | 26/02/2021 15:52:40 | 0     | *    |
|          | Informe                            | IF-2021-00007558-<br>HMLCLOUD-REC | knkvvd                                                       | 25/02/2021 11:51:44 | 0 🖻   | *    |
|          | MEMO                               | ME-2021-00007540-<br>HMLCLOUD-REC | Documento prueba memo<br>123456789                           | 24/02/2021 18:44:11 | 0     | £    |

e- Seleccionar el documento GEDO que se debe vincular al EE y "seleccionarlo"

| Tipo de Documento         | Número de Documento               | Referencia                                                   | Fecha de Creación   | Accione | s |
|---------------------------|-----------------------------------|--------------------------------------------------------------|---------------------|---------|---|
| Carátula Expediente       | PV-2021-00007657-<br>HMLCLOUD-REC | Carátula del expediente EX-<br>2021-00007656HMLCLOUD-<br>REC | 26/02/2021 18:54:40 |         | Ł |
| Proyecto de<br>Resolución | IF-2021-00007641-<br>HMLCLOUD-REC | proyecto de reso prueba 123                                  | 26/02/2021 15:52:40 |         | £ |
|                           |                                   | Cantidad de registros encontrad                              | los:2               |         | • |
|                           |                                   |                                                              |                     |         |   |

| Document                                 | tos Documentos de Tra                                                                                                  | abajo Asociar E                  | Expediente Tramitacio                                                                                                | ón Conjunta                | Fusión Histori | ial Datos de la Cará                                                         | tula               |                                                       |                                                                                          |                                                                                                    |   |               |          |
|------------------------------------------|----------------------------------------------------------------------------------------------------|----------------------------------|----------------------------------------------------------------------------------------------------|----------------------------|----------------|------------------------------------------------------------------------------|--------------------|-------------------------------------------------------|------------------------------------------------------------------------------------------|----------------------------------------------------------------------------------------------------|---|---------------|----------|
|                                          |                                                                                                    | Buscar por:                      | Actuación                                                                                                    | Año                        | Número         | Ecosistema                                                                   | Repartició         | 1                                                     |                                                                                          |                                                                                                    |   |               |          |
|                                          |                                                                                                    | Número<br>HMLCLOUD               | Q                                                                                                    |                            |                | HMLCLOUE -                                                                   |                    | ۹                                                     | Nincular                                                                                 | Documentos                                                                                                    |   |               |          |
|                                          |                                                                                                    | Número<br>Especial               | Q                                                                                                    |                            |                | HMLCLOUE -                                                                   |                    | Q                                                     |                                                                                          |                                                                                                    |   |               |          |
|                                          |                                                                                                    | C Subsanar                       | r Errores Materiales                                                                                                 | C Iniciar                  | Documento GEDO | Notificar TAD                                                                | \$ Pago TAD        | Q Búsqu                                               | ueda de Doci                                                                             | umentos                                                                                                    |   |               |          |
| Con Pase                                 | Tion do Documento                                                                                                    |                                  | Número Deservesto                                                                                                    |                            |                | Beforensis                                                                   |                    | Fe                                                    | echa de                                                                                  | Eacha da Crazaión                                                                                                    |   | 400           |          |
| Con Pase<br>Orden                        | Tipo de Documento                                                                                                    |                                  | Número Documento                                                                                                    |                            |                | Referencia                                                                   |                    | Fe                                                    | echa de                                                                                  | Fecha de Creación                                                                                                    |   | Acc           | ión      |
| Con Pase<br>Orden                        | Tipo de Documento                                                                                                    | IE-20                            | Número Documento                                                                                                    | REC                        |                | Referencia                                                                   | ba 123             | Fe<br>Asi<br>27/02/2                                  | echa de<br>ociación                                                                      | Fecha de Creación<br>26/02/2021                                                                                           | P | Acc           | ión      |
| Con Pase<br>Orden<br>5 IF                | Tipo de Documento                                                                                                    | (F-20)                           | Número Documento<br>21-00007641-HMLCLOUD-                                                                            | REC                        |                | Referencia<br>proyecto de reso prue                                          | ba 123             | Fe<br>Ase<br>27/02/2                                  | echa de<br>ociación<br>2021 19:59:08                                                     | Fecha de Creación<br>26/02/2021<br>15:52:40                                                                               | m | Acc<br>2      | ión<br>Q |
| Con Pase<br>Orden<br>5 IF<br>4           | Tipo de Documento<br>F- Proyecto de Resolución<br>PV - Doc Providencia                                                 | IF-20:<br>PV-20                  | Número Documento<br>21-00007641-HMLCLOUD-<br>021-00007488-HMLCLOUD                                                   | REC<br>)-SG                |                | Referencia<br>proyecto de reso prue<br>Pase                                  | ba 123             | Fe<br>Asi<br>27/02/2<br>23/02/2                       | cha de<br>ociación<br>2021 19:59:08<br>2021 16:26:06                                     | Fecha de Creación<br>26/02/2021<br>15:52:40<br>23/02/2021<br>16:26:06                                                     | 2 | Acc<br>2      | ión<br>Q |
| Con Pase<br>Orden<br>5 IF<br>4<br>3      | Tipo de Documento                                                                                                    | IF-20:<br>PV-20<br>PV-20         | Número Documento<br>21-00007641-HMLCLOUD-<br>021-00007488-HMLCLOUD<br>021-00007487-HMLCLOUD                          | REC<br>)-SG<br>-REC        |                | Referencia<br>proyecto de reso prue<br>Pase<br>Pase                          | bə 123             | Fe<br>Ase<br>27/02/2<br>23/02/2<br>23/02/2            | 2021 19:59:08<br>2021 16:26:06<br>2021 16:22:21                                          | Fecha de Creación<br>26/02/2021<br>15:52:40<br>23/02/2021<br>16:26:06<br>23/02/2021<br>16:22:21                           |   | ۸۰۰<br>ځ<br>ځ | ión<br>C |
| Con Pase<br>Orden<br>5 IF<br>4<br>3<br>2 | Tipo de Documento       - Proyecto de Resolución       PV - Doc Providencia       PV - Doc Providencia       NO - NOTÁ | IF-20<br>PV-21<br>PV-20<br>NO-20 | Número Documento<br>21-00007641-HMLCLOUD-<br>021-00007488-HMLCLOUD<br>221-00007487-HMLCLOUD<br>221-00007486-HMLCLOUD | REC<br>>SG<br>-REC<br>-REC | _              | Referencia<br>proyecto de reso prue<br>Pase<br>Pase<br>Creacion de documento | ba 123<br>3, petic | Fe<br>Ase<br>27/02/2<br>23/02/2<br>23/02/2<br>23/02/2 | ceha de<br>pociación<br>2021 19:59:08<br>2021 16:26:06<br>2021 16:22:21<br>2021 16:19:24 | Fecha de Creación<br>26/02/2021<br>15:52:40<br>23/02/2021<br>16:26:06<br>23/02/2021<br>16:22:21<br>23/02/2021<br>16:18:22 |   | ۸۰۰<br>ځ<br>ځ | ión<br>C |

f- Se mostrará la pantalla de Expediente Electrónico con el documento-GEDO ya vinculado.

13- Una vez vinculado, se deberá "<u>Guardar</u>", dado que los documentos seleccionados al no guardar no quedarán vinculados.

| Orden            | Tipo de Documento          | Número De           | cumento                  |                  | Referencia              |            | Fecha de<br>Asociación | Fecha de Creación      |          | Acc     | tión    |       |
|------------------|----------------------------|---------------------|--------------------------|------------------|-------------------------|------------|------------------------|------------------------|----------|---------|---------|-------|
| 6                | COPDI - Copia Digitalizada | COPDI-2020-000445   | 88-HMLCLOUD-REC          | Deta             | le de la referencia sol |            | 04/11/2020 19:33:27    | 04/11/2020<br>19:28:31 | P        | Ł       | Q       | â     |
| 5                | PV - Doc Providencia       | PV-2020-00044548-HN | ILCLOUD-HMLCLOUD         |                  | Pase                    |            | 04/11/2020 11:49:20    | 04/11/2020<br>11:49:20 | Ð        | £       | ۹       |       |
| 4                | IF - Informe               | IF-2020-00044526-HN | ILCLOUD-HMLCLOUD         | pr               | ueba de visibilidad II  |            | 04/11/2020 11:44:26    | 03/11/2020<br>20:38:01 | Ð        | *       | Q       |       |
| 3                | PV - Doc Providencia       | PV-2020-0004454     | -HMLCLOUD-REC            |                  | Pase                    |            | 04/11/2020 11:09:41    | 04/11/2020<br>11:09:41 | e        | ±       | ٩       |       |
| 2                | IF - Informe               | IF-2020-00044542    | -HMLCLOUD-REC            | compra           | una maquina abrochad    |            | 04/11/2020 11:06:34    | 04/11/2020<br>10:49:47 | 2        | ±       | Q       |       |
| 1                | PV - Carátula Expediente   | PV-2020-00044544    | -HMLCLOUD-REC            |                  | Carátula                |            | 04/11/2020 11:04:23    | 04/11/2020<br>11:04:21 | B        | ±       | ۹       |       |
|                  |                            |                     |                          |                  |                         |            | Total de documentos    | 6                      |          |         |         |       |
|                  |                            |                     |                          |                  |                         |            | 14                     | Descargar todos los    | Docur    | mentos  | (con p  | pase) |
| in Pase<br>iltro |                            |                     |                          |                  |                         |            |                        |                        |          |         |         |       |
| Curr             | rdar 🖉 Cambio de Estad     | P Realizar Pase     | 2 Pealizar Pase Paralelo | (h Generar Conia | Pt Iniciar CCOO         | * Cancelar |                        | 🕞 Documentació         | on Oblig | gatoria | v Opcie | onal  |

Al Guardar, se cerrará la ventana de la vista del Expediente.

## 3ª parte – Hacer un pase de Expediente Electrónico.

15- Seleccionar el EE y en la pantalla, al pie de la misma, se observa una serie de opciones, entre ellas el **Realizar pase** 

|                   |                            | us Subsanar Errores Materiale               | s La iniciar Documento GEDO                  | cumentos               |                          |          |                 |                |            |
|-------------------|----------------------------|---------------------------------------------|----------------------------------------------|------------------------|--------------------------|----------|-----------------|----------------|------------|
| Con Pa            | se                         |                                             |                                              |                        |                          |          |                 |                |            |
| Orden             | Tipo de Documento          | Número Documento                            | Referencia                                   | Fecha de<br>Asociación | Fecha de Creación        |          | Acc             | ión            |            |
| 6                 | COPDI - Copia Digitalizada | COPDI-2020-00044588-HMLCLOUD-REC            | Detalle de la referencia sol                 | 04/11/2020 19:33:27    | , 04/11/2020<br>19:28:31 | e        | Ł               | Q              | â          |
| 5                 | PV - Doc Providencia       | PV-2020-00044548-HMLCLOUD-HMLCLOUD          | Pase                                         | 04/11/2020 11:49:20    | 04/11/2020               | 2        | ±               | ۹              |            |
| 4                 | IF - Informe               | IF-2020-00044526-HMLCLOUD-HMLCLOUD          | prueba de visibilidad II                     | 04/11/2020 11:44:26    | 03/11/2020<br>20:38:01   | 2        | ±               | Q              |            |
| 3                 | PV - Doc Providencia       | PV-2020-00044545-HMLCLOUD-REC               | Pase                                         | 04/11/2020 11:09:41    | 04/11/2020<br>11:09:41   | 2        | ±               | ٩              |            |
| 2                 | IF - Informe               | IF-2020-00044542-HMLCLOUD-REC               | comprar una maquina abrochad                 | 04/11/2020 11:06:34    | 04/11/2020<br>10:49:47   | 8        | ±               | Q              |            |
| 1                 | PV - Carátula Expediente   | PV-2020-00044544-HMLCLOUD-REC               | Carátula                                     | 04/11/2020 11:04:23    | 04/11/2020               | 2        | ±               | ٩              |            |
|                   |                            |                                             |                                              | Total de documentos    | 6                        |          |                 |                |            |
|                   |                            |                                             |                                              | 1                      | Descargar todos los      | Docur    | nentos          | (con p         | pase)      |
| Sin Pas<br>Filtro | e                          |                                             |                                              |                        |                          |          |                 |                |            |
| 💾 Gua             | irdar 🛛 🖻 Cambio de Estad  | do 🖆 Realizar Pase 📑 Realizar Pase Paralelo | 🖉 Generar Copia 🛛 🕾 Iniciar CCOO 🛛 🗙 Cancela | Ir                     | ⊵ <u>Documentaci</u>     | ón Oblig | <u>iatoria </u> | <u>( Opcio</u> | <u>mal</u> |

16- Una vez seleccionado, aparecerá la pantalla de '*Enviar a*', en la cual se deberán completar los datos necesarios para su pase.

| wouvo:                                        | * 🖻 🛍 🐼 🔸               | - →   #A -    | de 🖉                              |           | BI          | U ab     | ×2 ×       | 2 1 | E | 5 <b>(</b> 5 | 8 3  | - |
|-----------------------------------------------|-------------------------|---------------|-----------------------------------|-----------|-------------|----------|------------|-----|---|--------------|------|---|
|                                               | Estilo 💌 Norma          | al 💌 F        | Fuente                            | - 7       | a 🔻         | A. V     | <b>\</b> • |     |   |              |      |   |
|                                               | Pase a conocimiento, se | gún lo ordena | ado en O                          | rden nº 4 | de las pres | sentes a | ctuacione  | s   |   |              |      |   |
|                                               | •                       |               |                                   |           |             |          |            |     |   |              |      |   |
|                                               |                         |               |                                   |           |             |          |            |     |   |              |      |   |
|                                               |                         |               |                                   |           |             |          |            |     |   |              |      |   |
|                                               |                         |               |                                   |           |             |          |            |     |   |              |      |   |
|                                               |                         |               |                                   |           |             |          |            |     |   |              |      |   |
|                                               |                         |               |                                   |           |             |          |            |     |   |              |      |   |
|                                               |                         |               |                                   |           |             |          |            |     |   |              |      |   |
|                                               |                         |               |                                   |           |             |          |            |     |   |              |      |   |
|                                               |                         |               |                                   |           |             |          |            |     |   |              |      |   |
|                                               |                         |               |                                   |           |             |          |            |     |   |              |      |   |
|                                               |                         |               |                                   |           |             |          |            |     |   |              |      |   |
| Estado:                                       |                         | Т             | Framitació                        | ón        |             | •        |            |     |   |              |      |   |
| Estado:                                       |                         | Т             | Framitació                        | ón        |             | •        |            |     |   |              | <br> |   |
| Estado:<br>O Usuario                          |                         | T             | Framitació                        | ón        |             | •        |            |     |   |              |      |   |
| Estado:<br>O Usuario                          |                         | T             | Framitació                        | ón<br>ón: |             | •        |            |     |   |              |      |   |
| Estado:<br>O Usuario                          |                         | T             | Framitació<br>epartició           | ón<br>ón: | Q           | •        |            |     |   |              |      |   |
| Estado:<br>O Usuario<br>O Sector              |                         | T<br>Re<br>Se | Framitació<br>epartició<br>ector: | ón<br>ón: | Q           |          |            |     |   |              |      |   |
| Estado:<br>O Usuario<br>O Sector              |                         | T<br>Re<br>Se | Tramitació<br>epartició<br>ector: | ón<br>ón: | Q           |          |            |     |   |              |      |   |
| Estado:<br>O Usuario<br>O Sector              |                         | T<br>Re<br>Se | Framitació<br>epartició<br>ector: | ón<br>ón: | Q           |          |            |     |   |              |      |   |
| Estado:<br>O Usuario<br>O Sector<br>O Mesa de | la Repartición          | T<br>Re<br>Se | Framitació<br>epartició<br>ector: | ón<br>ón: | Q<br>Q      |          |            |     |   |              |      |   |

Motivo: una pequeña referencia para el receptor.

| -        | Ecosistema:                |                 | Seleccione             | *      |            |                     |
|----------|----------------------------|-----------------|------------------------|--------|------------|---------------------|
|          | Tipo Pase:                 |                 | 🔿 Pase Propietario (   | O Pase | Definitivo |                     |
|          | 🔿 Usuario                  |                 |                        |        |            |                     |
|          |                            |                 | Repartición:           |        |            |                     |
| →        |                            |                 |                        | Q      |            |                     |
|          | <ul> <li>Sector</li> </ul> |                 | Sector:                |        |            |                     |
|          |                            |                 |                        | Q      |            |                     |
| <b>:</b> | 🔿 Mesa de l                | a Repartición   |                        | Q      | j          |                     |
|          | [                          | C Realizar Pase | ≰Realizar Pase y Comun | icar   | × Cancelar | LUsuario Seguimient |
|          |                            |                 |                        |        |            |                     |

Sector: se deberá seleccionar

- <u>Repartición</u>: nombre de la oficina seguida de **#FMED** (*Ej: Dirección de Mesa de Entradas y Archivo: DMEA#FMED*)
- <u>Sector</u>: completar con **PVD** (Privada)\*

**\* Aclaración**: Algunas Reparticiones poseen sectores propios, pero todos las reparticiones tienen el sector **«Privada (PVD)»**, que es la visualizada en el "Buzón Grupal" de cada repartición.

17- Seleccionar el botón Realizar Pase.

18- Finalmente se mostrará la pantalla de pase exitoso.

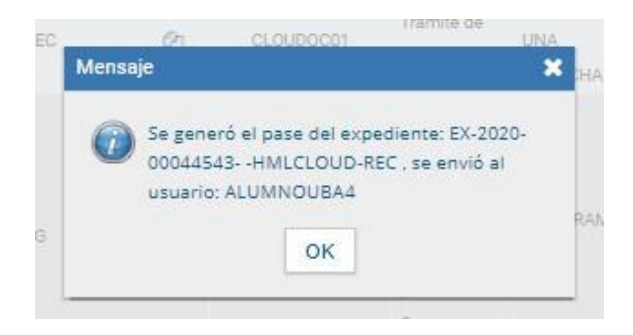